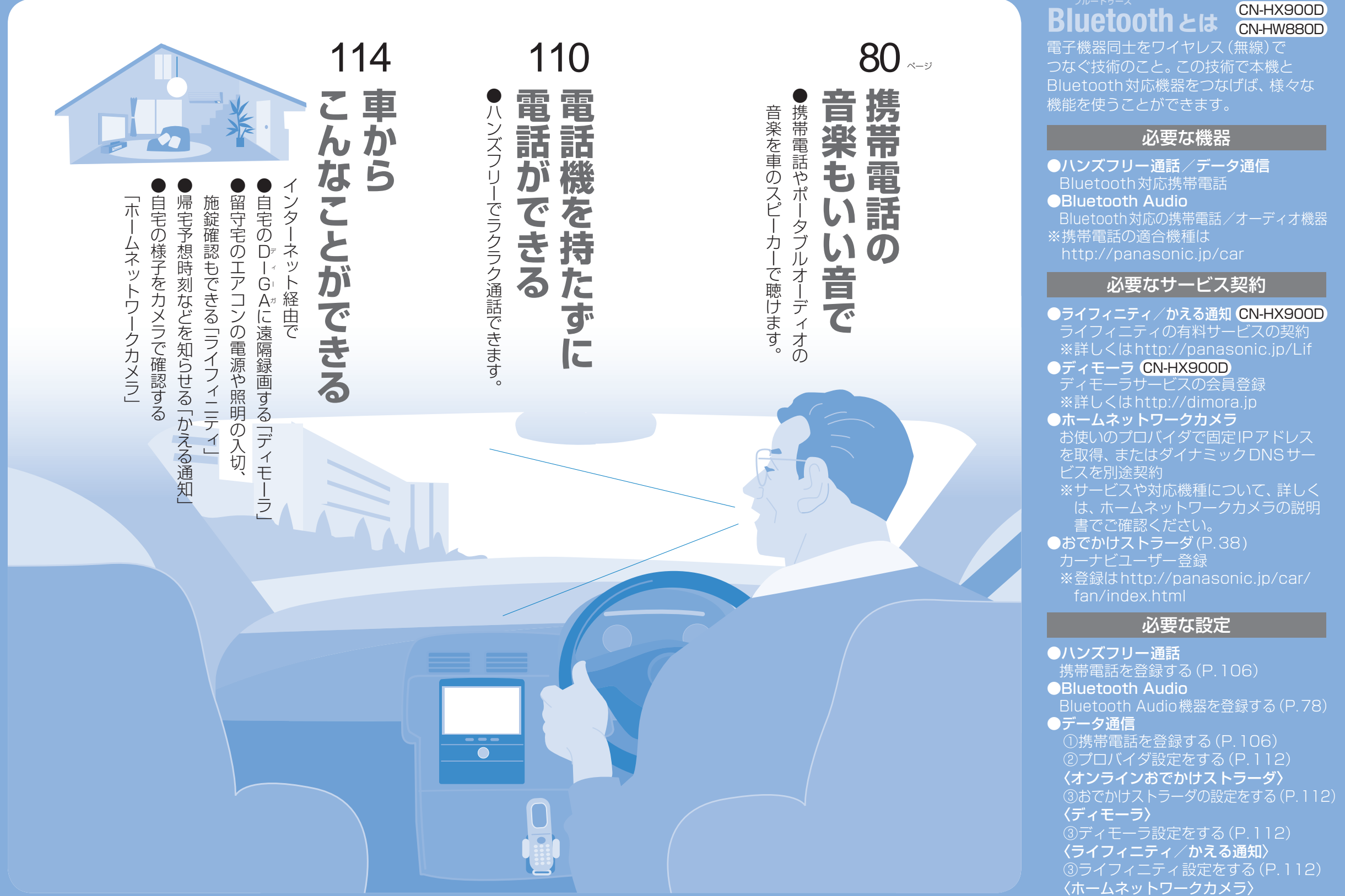

Buetoot

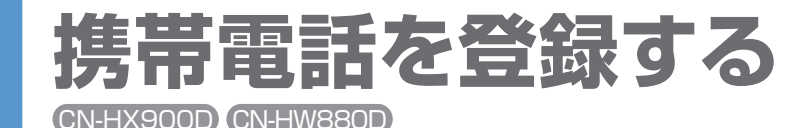

ハンズフリー通話・データ通信をご利用になるには、 まず携帯電話の登録が必要です。

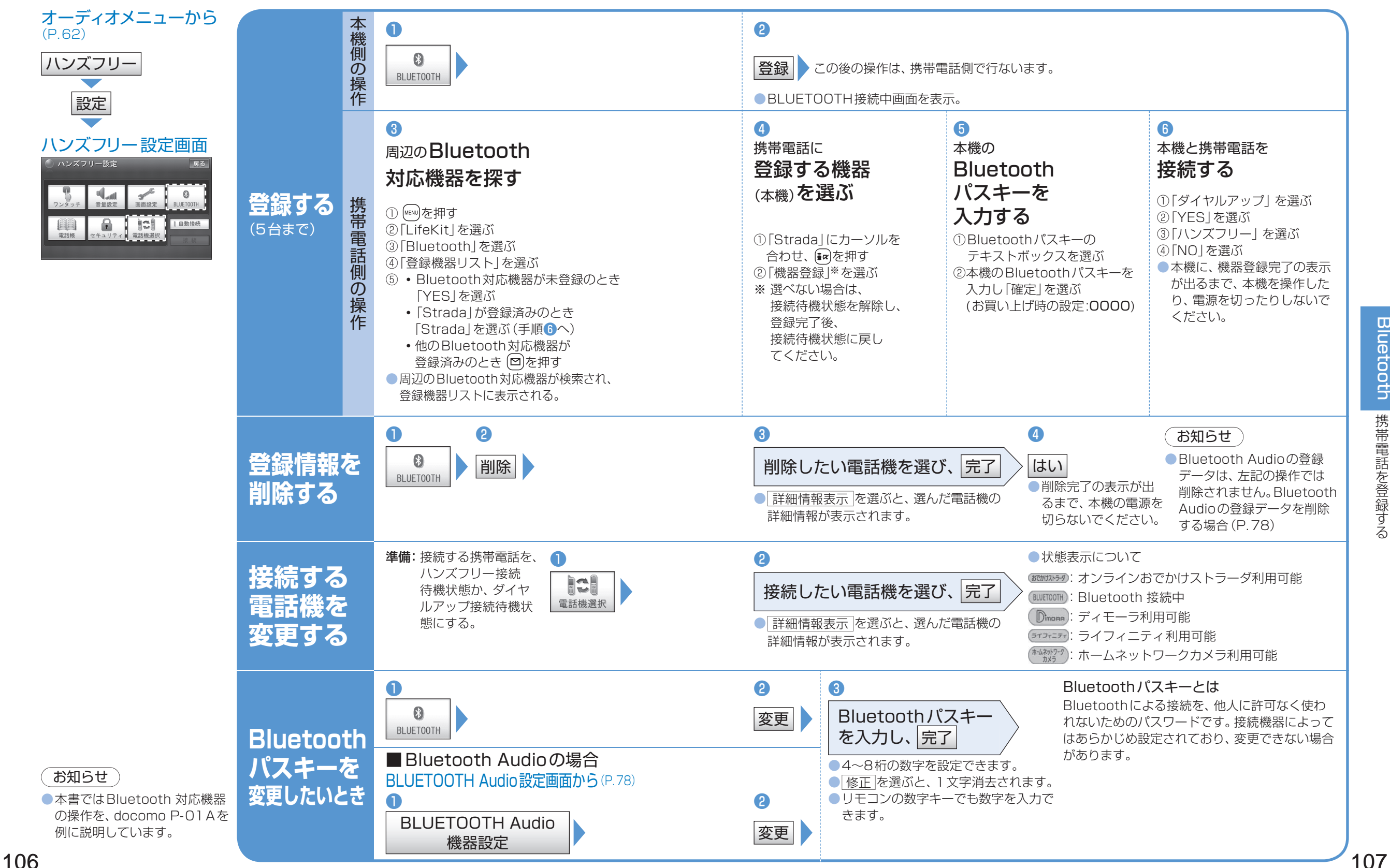

(P.62)

ハンズフリー

設定

ハンズフリー設定

音量設定

## ハンズフリー通話の前に (CN-HX900D) (CN-HW880D)

#### 本機と携帯電話を接続する

通常、本機と携帯電話は自動的にBluetooth<sup>®</sup> 接続されます。※ 接続されない場合は、次の操作をしてください。 ※ハンズフリーの自動接続をONに設定して、携

帯電話をハンズフリーの接続待機状態に設定し ている場合。

#### お知らせ

 Bluetooth Audioとハンズフリーで接続する 機器が異なる場合、下記の制限があります。 ・Bluetooth Audioとハンズフリーの同時接続 はできません。

·オーディオがBluetooth Audioの状態で本機 の電源を切った場合は、次回起動時に本機とハ ンズフリー用機器は自動的に接続されません。 (いったんオーディオをBluetooth Audio 以外に切り換えてください。しばらくすると、 自動的に接続されます。)

- ●携帯電話を待受画面にしないと、ハンズフリー 诵話ができない場合があります。
- 携帯電話によっては、本機とハンズフリー接続 中は携帯電話を操作して電話をかけても(出て も)ハンズフリー通話になる場合があります。

#### ハンズフリー通話するまえに

- 交通事故防止のため、なるべく安全な場所に停 車してください。
- ●通話が聞き取りやすいように、車の窓を閉めて ください。
- ●マイクに向かって大きな声ではっきりとお話し ください。

#### 待受中の操作

オーディオメニューから (P.62)

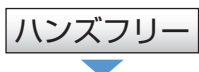

#### ワンタッチダイヤルから発信する (基本編 AUDIO P.7)

電話帳から発信する(基本編 AUDIO P.7)

### ハンズフリー画面 (((ar)))

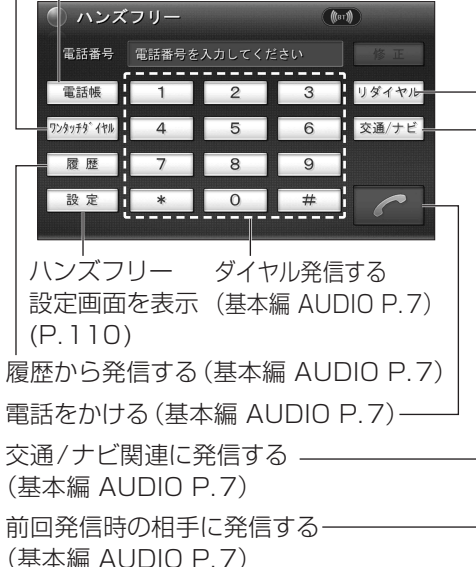

#### オーディオメニューから 自動接続がOFFになっている場合、 お知らせ 携帯電話が接続待機状態であっても接続 ハンズフリー用機器を接続した状態で本機 されません。 の電源を切ると、次回起動時に、本機はハン 自動接続をONにしてください。 ズフリー用機器との接続を自動的に開始し 自動接続 ます。 ハンズフリー設定画面 する 自動接続 戻る ハンズフリーの自動接続に対応している携 8 帯電話を登録している場合、自動的に接続 できるようになります。 マキュリティ 電話機選択 自動接続 ●もう一度選ぶと自動接続をOFFにします。 接絲 携帯電話が自動接続に対応していない場合や 自動接続でうまく接続されない場合は、下記 の操作で接続してください。 自動接続をONに設定している場合(上記)、 この操作は必要ありません。 手動で 1 接続する BLUETOOTH 接続中 接続中 接続

108

# ハンズフリーの設定をする

(CN-HX900D) (CN-HW880D)

ハンズフリー通話をより便利にお使いいただくために、 よく電話する相手は、「ワンタッチダイヤル」に登録することをお勧めします。 (太字はお買い上げ時の設定です)

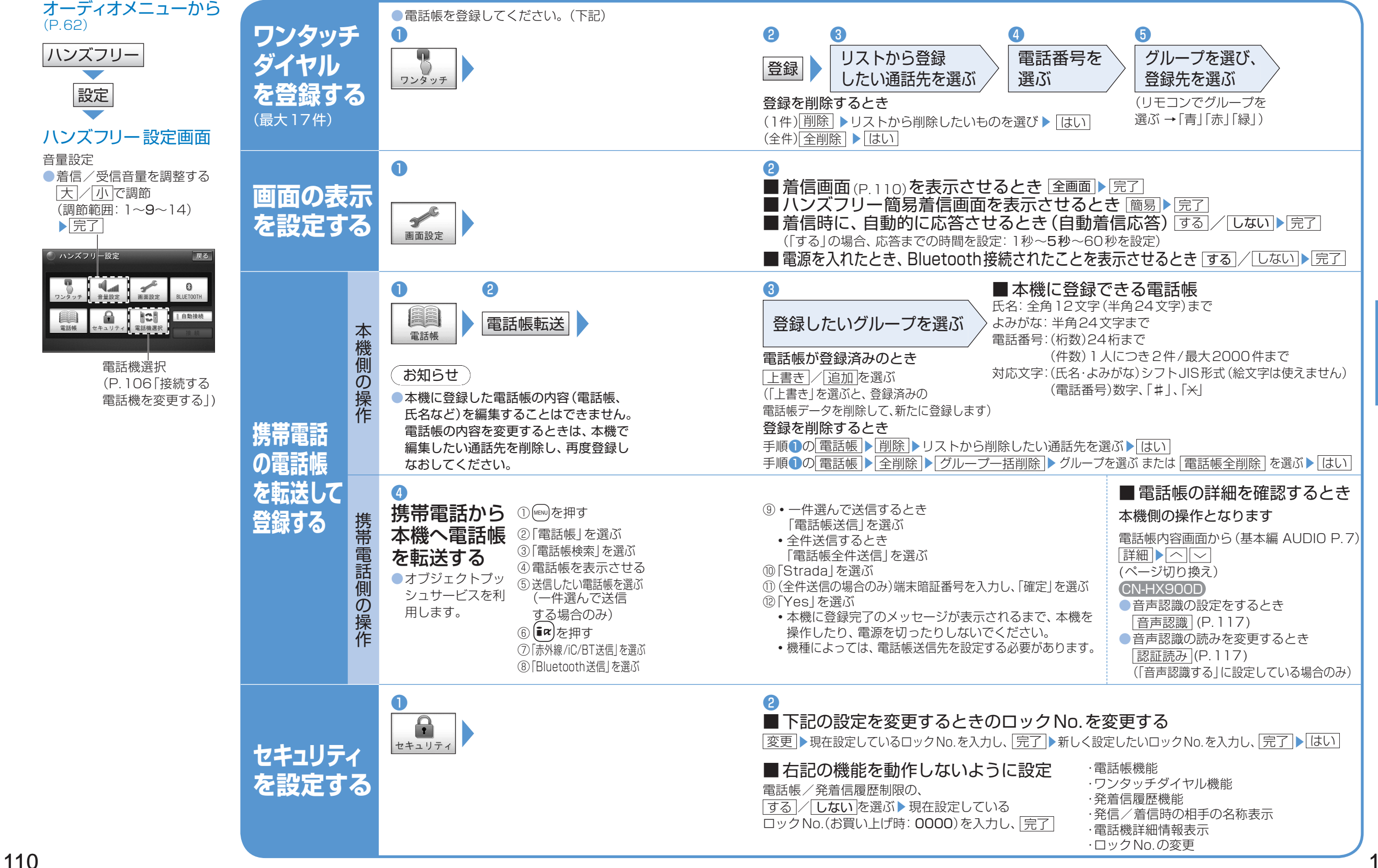

Bluetooth

ハンズフリ

ーの設定をする

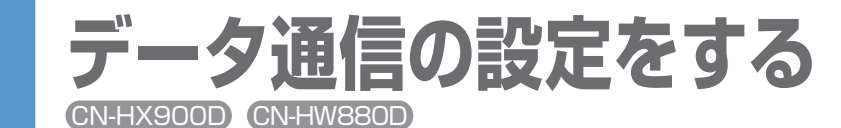

データ通信サービスをご利用になるには、 事前に各種の登録:設定が必要です。

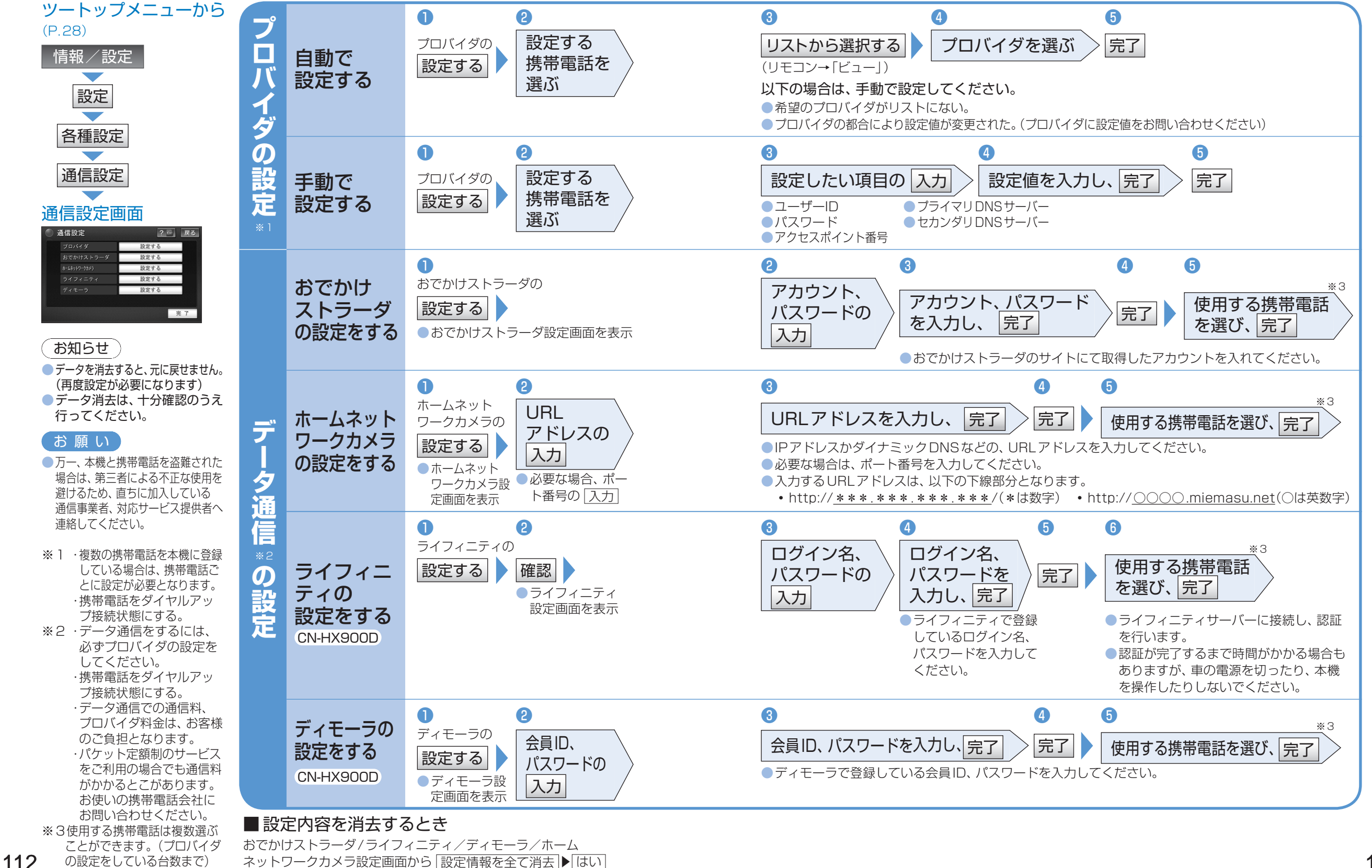

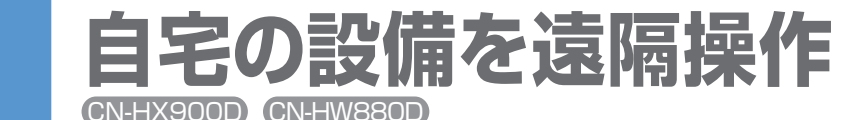

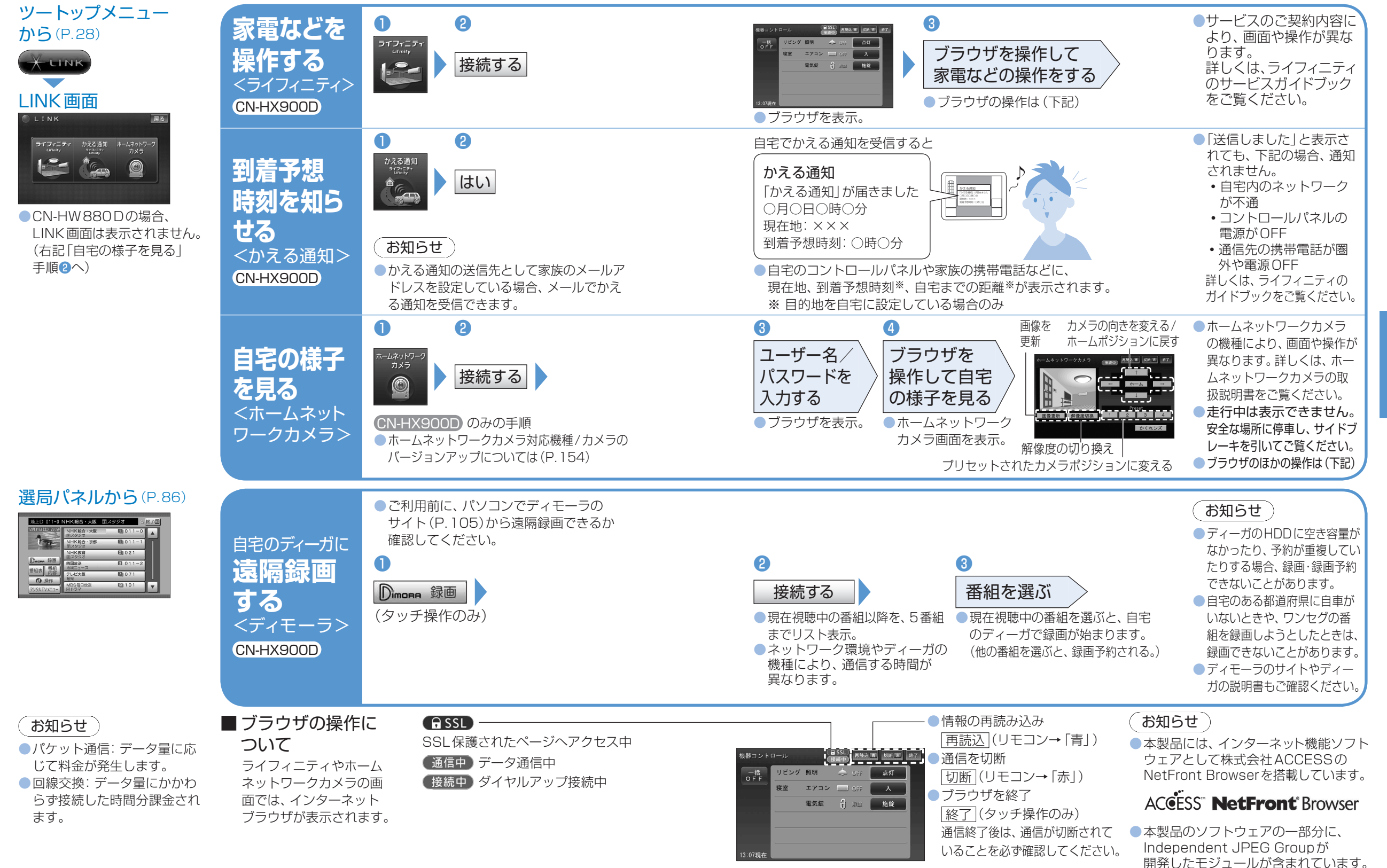

114

115